# **System Requirements:**

- ✓ Windows 7 or above
- ✓ Internet Explorer version 7.0 or above
- ✓ Latest version of 32 bit Java to be installed in the computer (irrespective of the system configuration).
- ✓ Class III Signing type Digital Signature Certificate.

## **System Configuration:**

System should be accessed in "administrator" mode only.

Our site is best viewed in Internet Explorer 7.0 or above only.

## In Internet Explorer do the following settings:

### **Tools > Internet Options**

Add http://www.mstcecommerce.com to compatibility view.

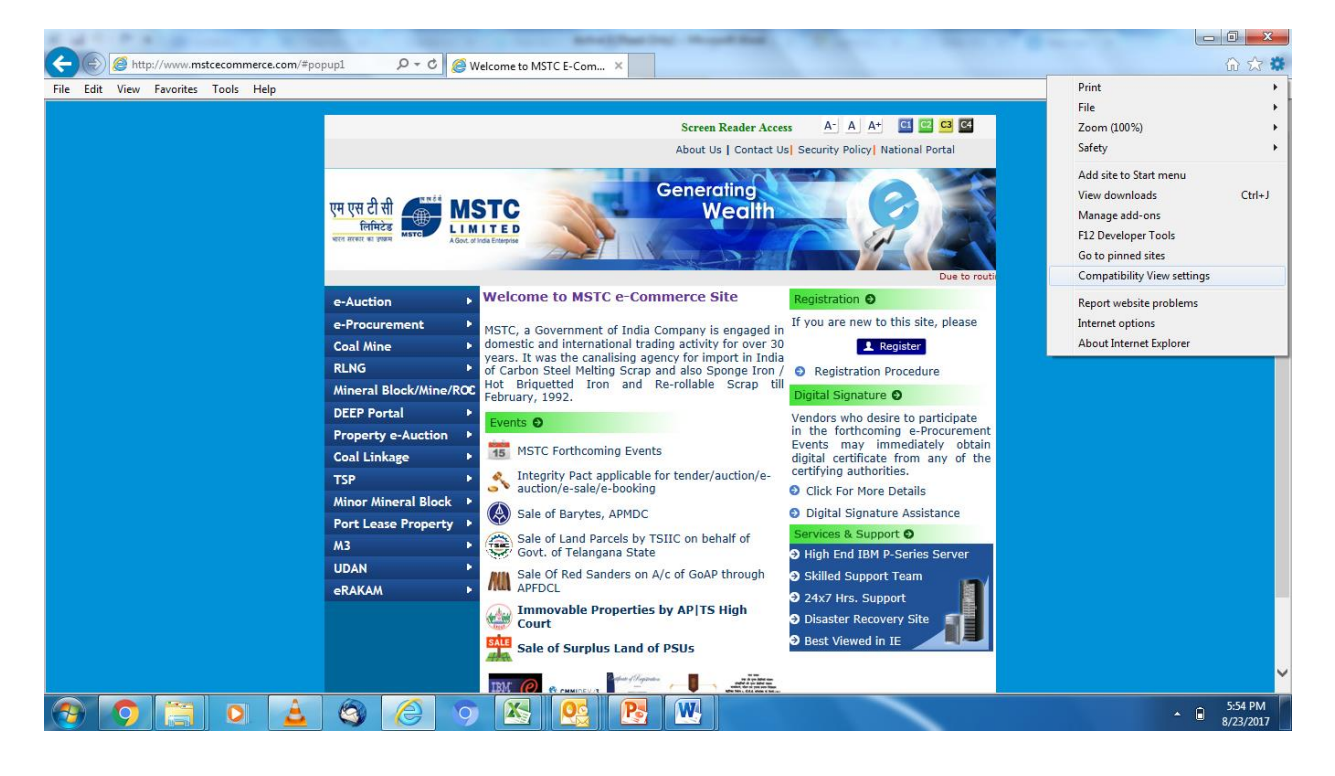

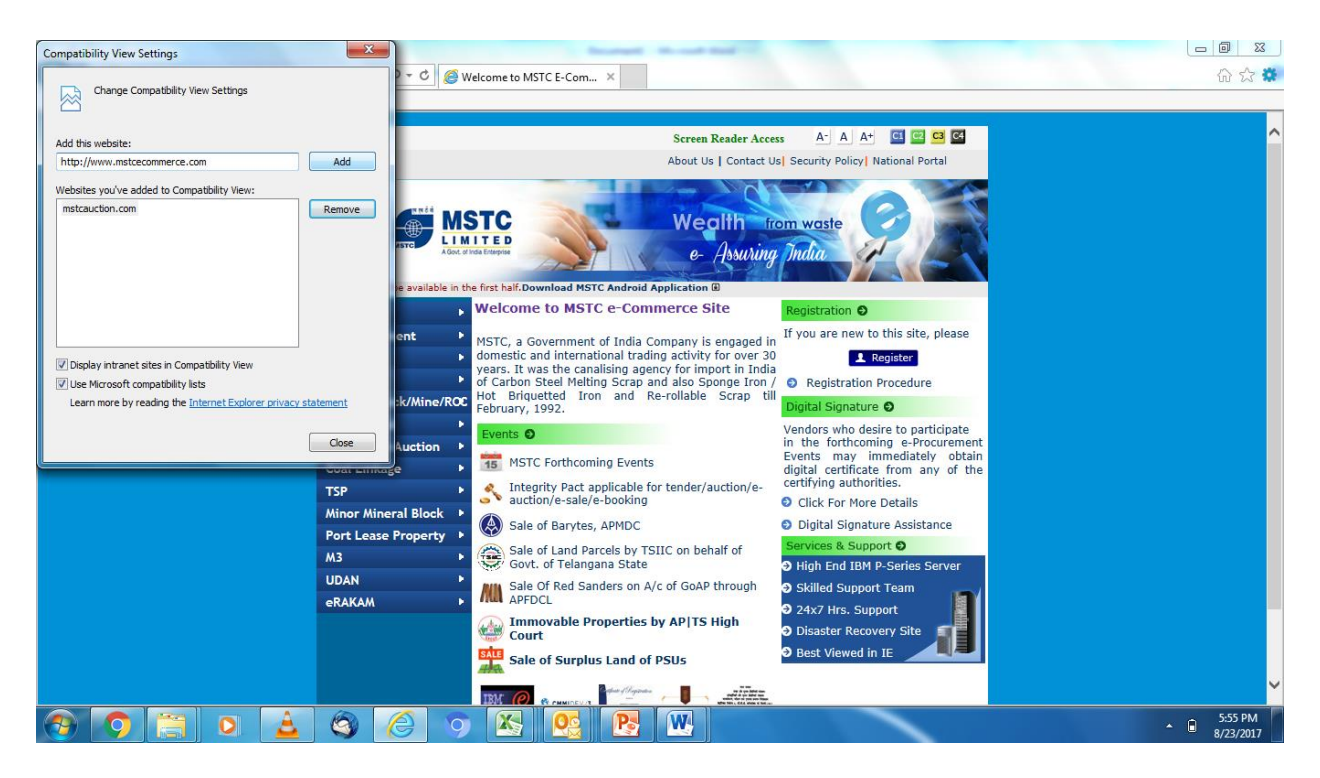

Tools > Internet Options > General > Browsing history > Settings >

Click on "Everytime I visit the webpage"

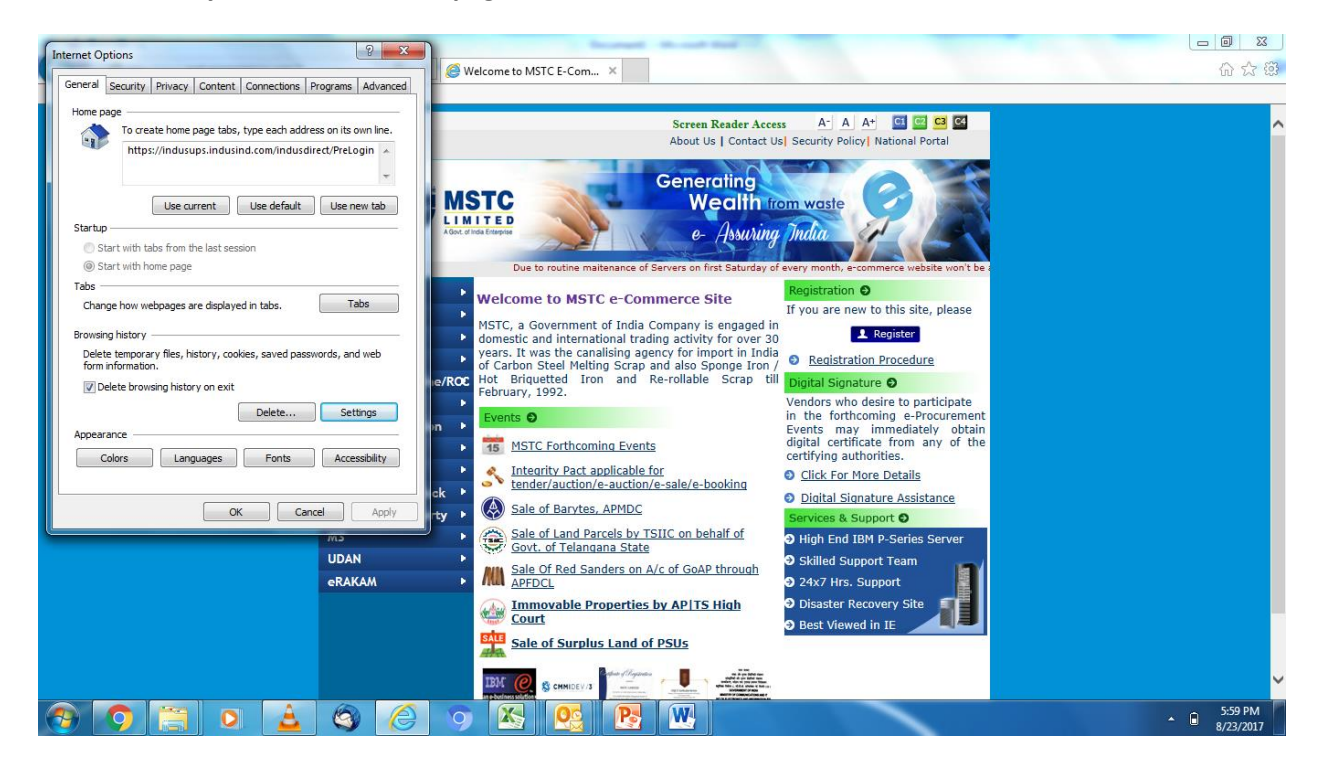

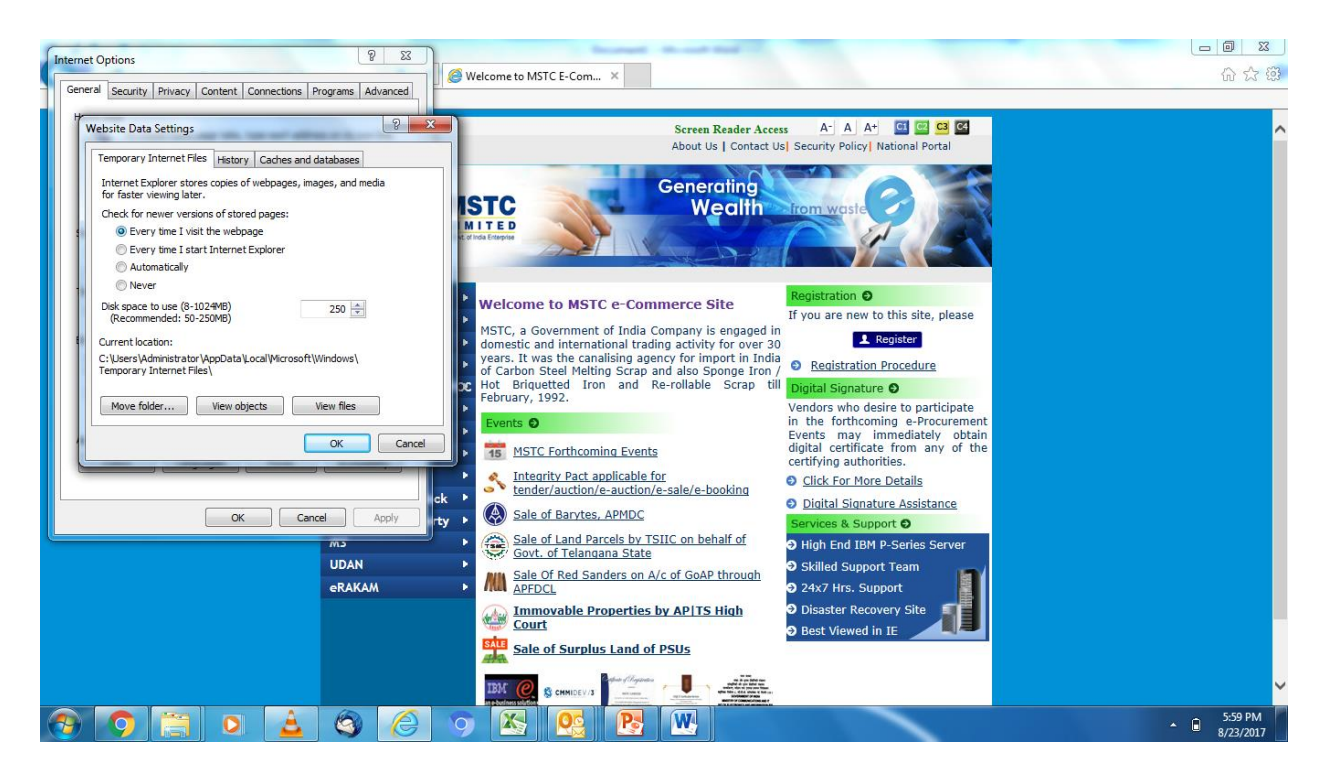

Tools > Internet Options > Security > Trusted Sites

Uncheck "Enable Protected Mode".

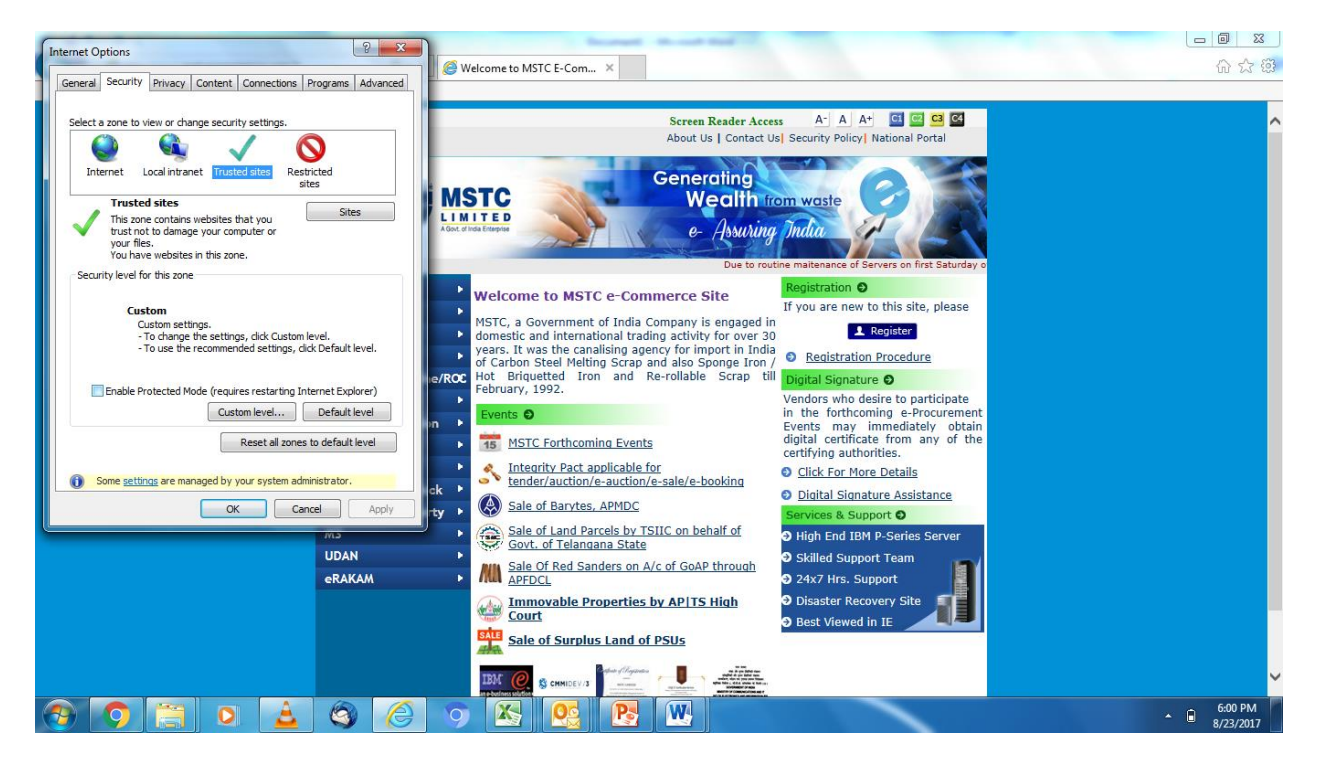

Add http://www.mstcecommerce.com in trusted sites.

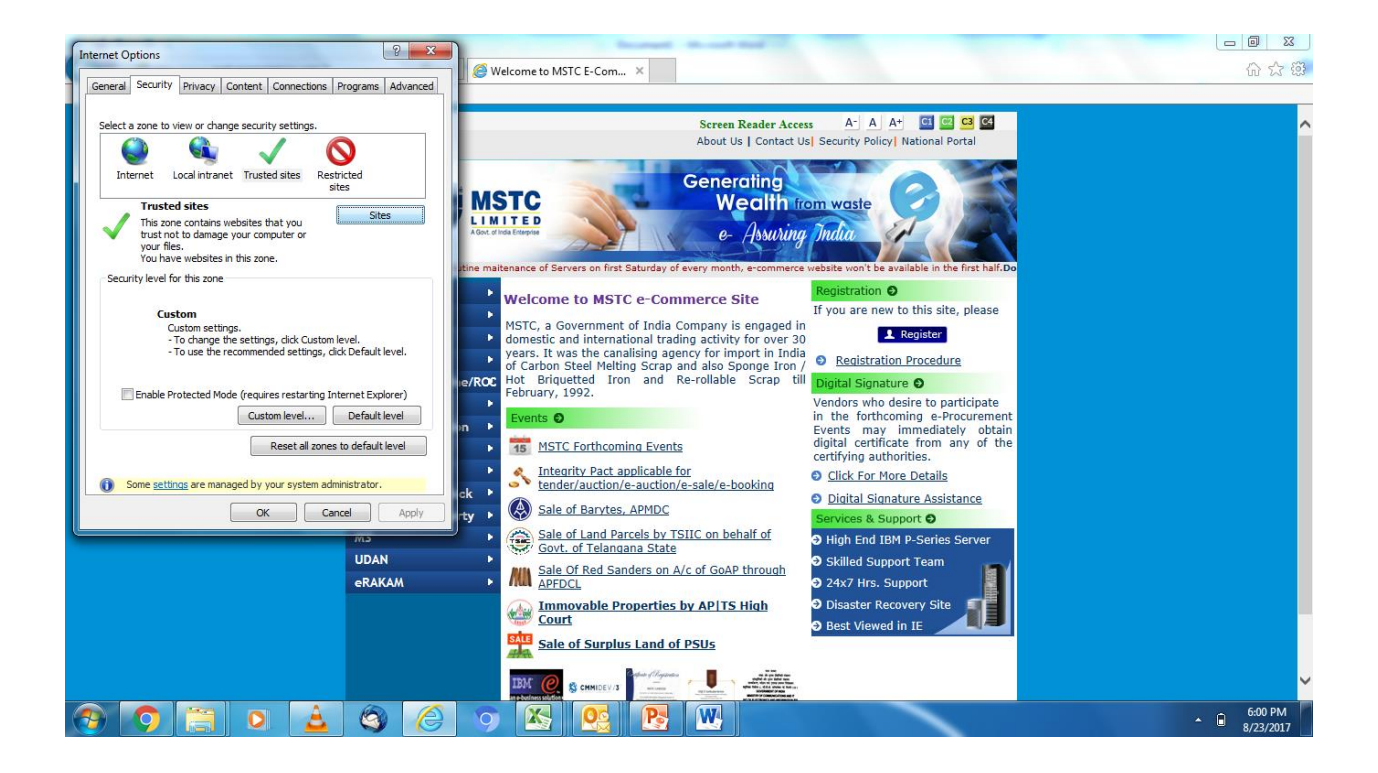

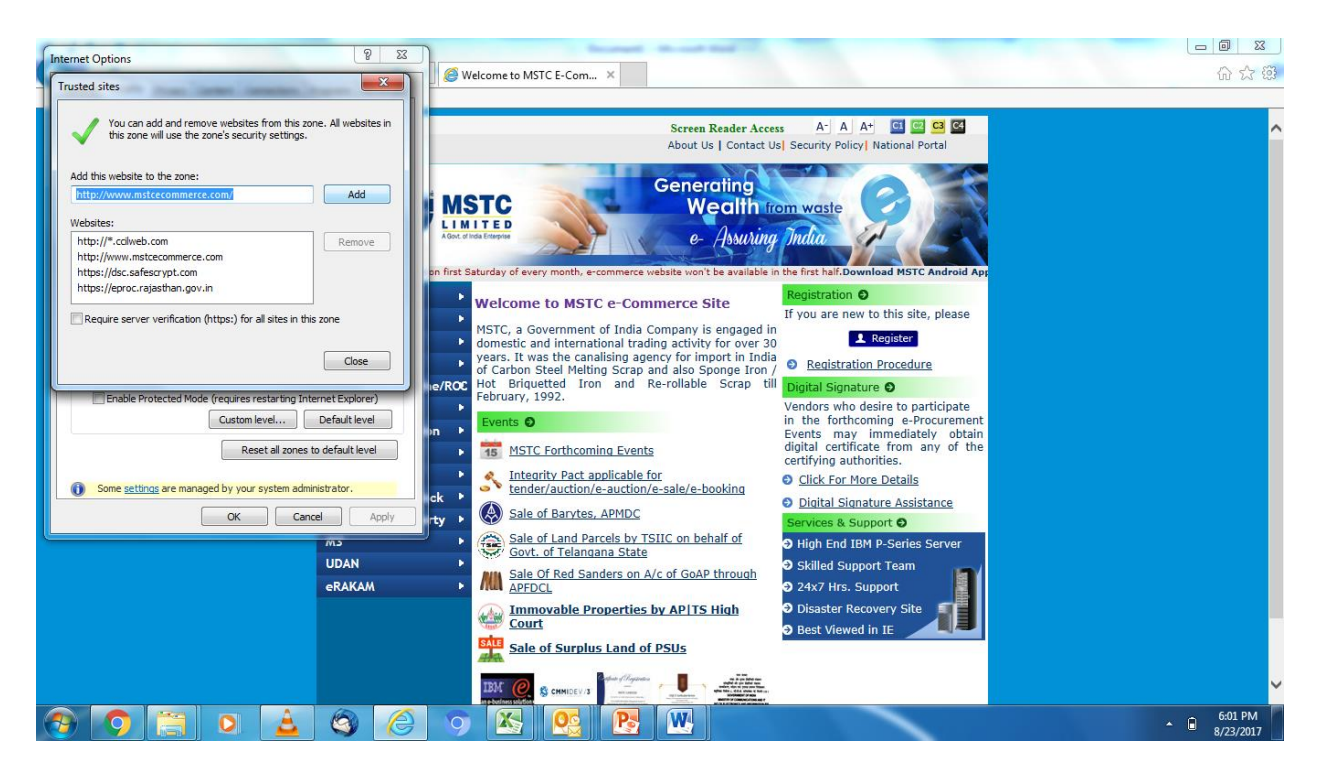

Use URL: http://www.mstcecommerce.com at all times.

Uncheck "enable protected mode".

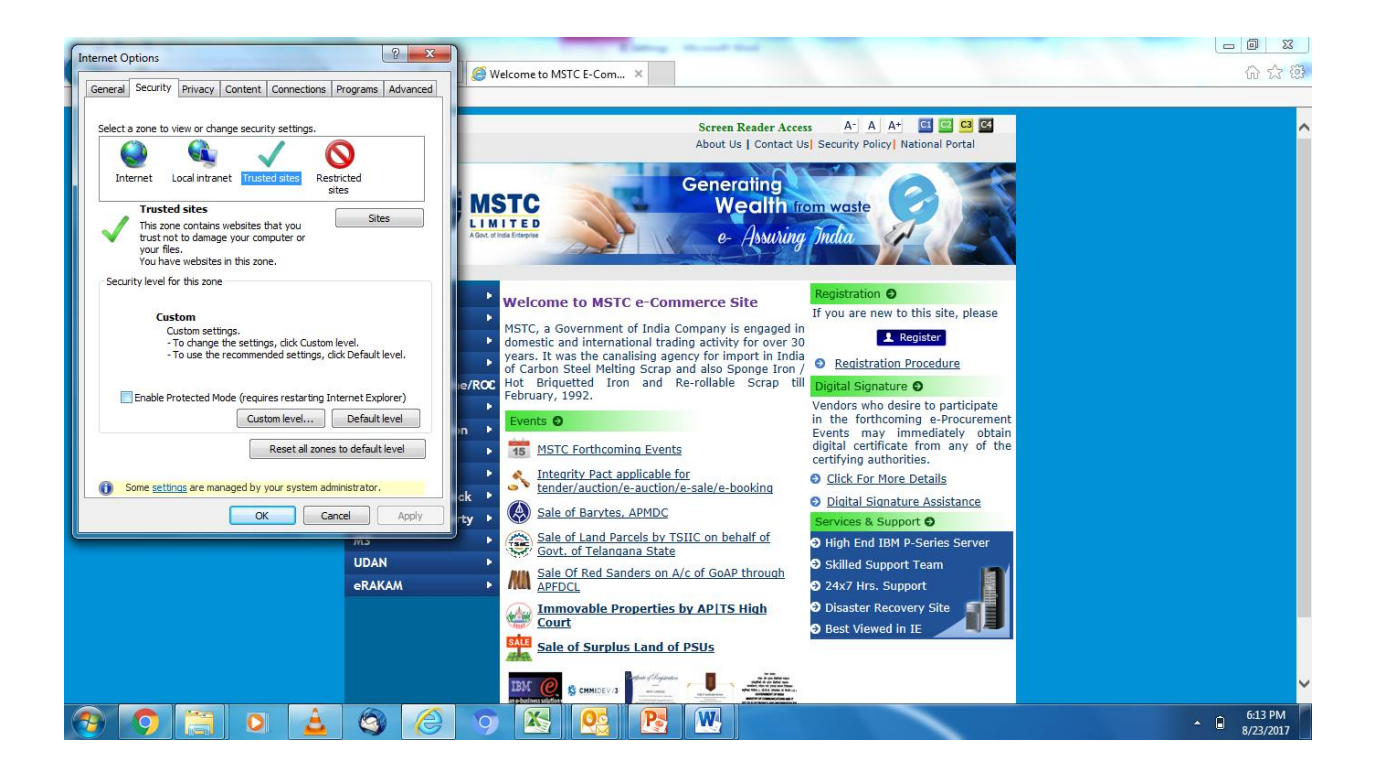

Click on Custom Level > Enable all ActiveX controls & plug ins (except "ActiveX filtering" in Windows 10)

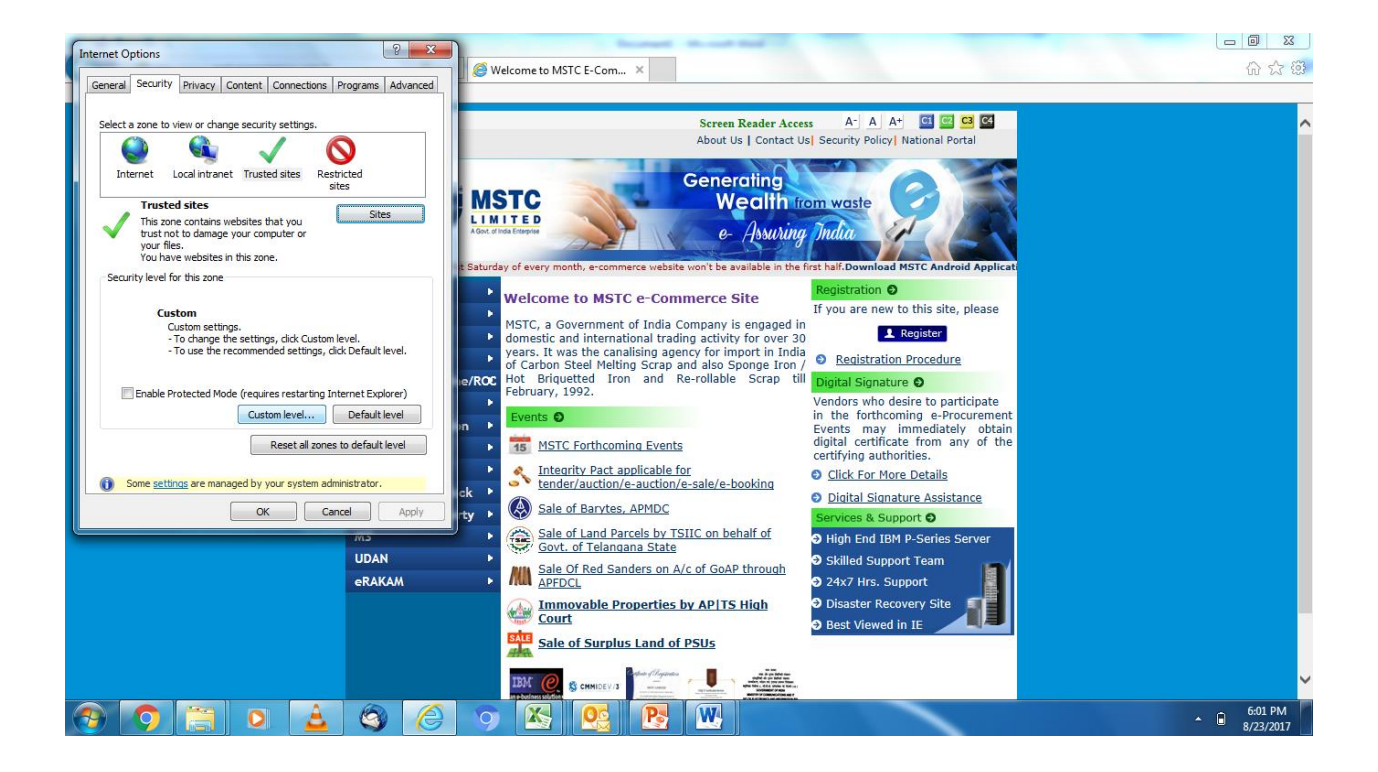

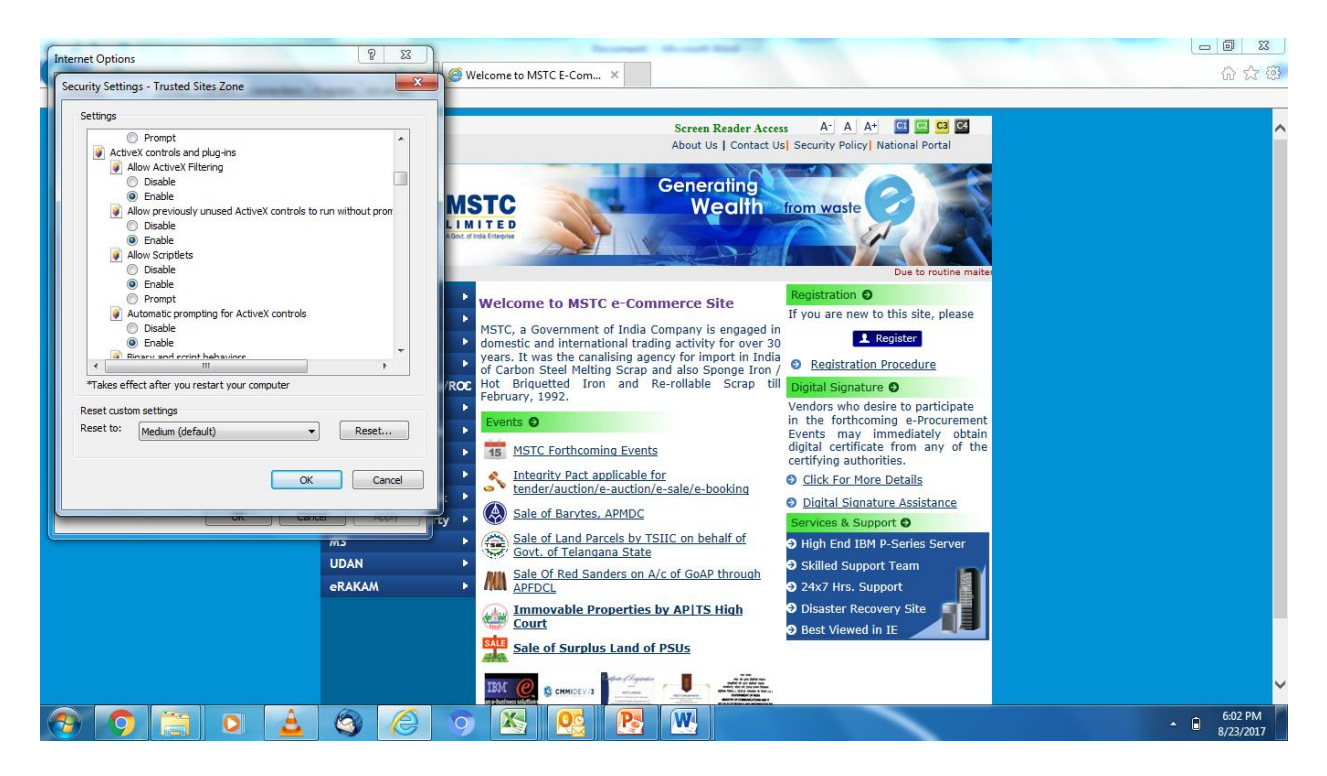

**Disable Pop up blocker** 

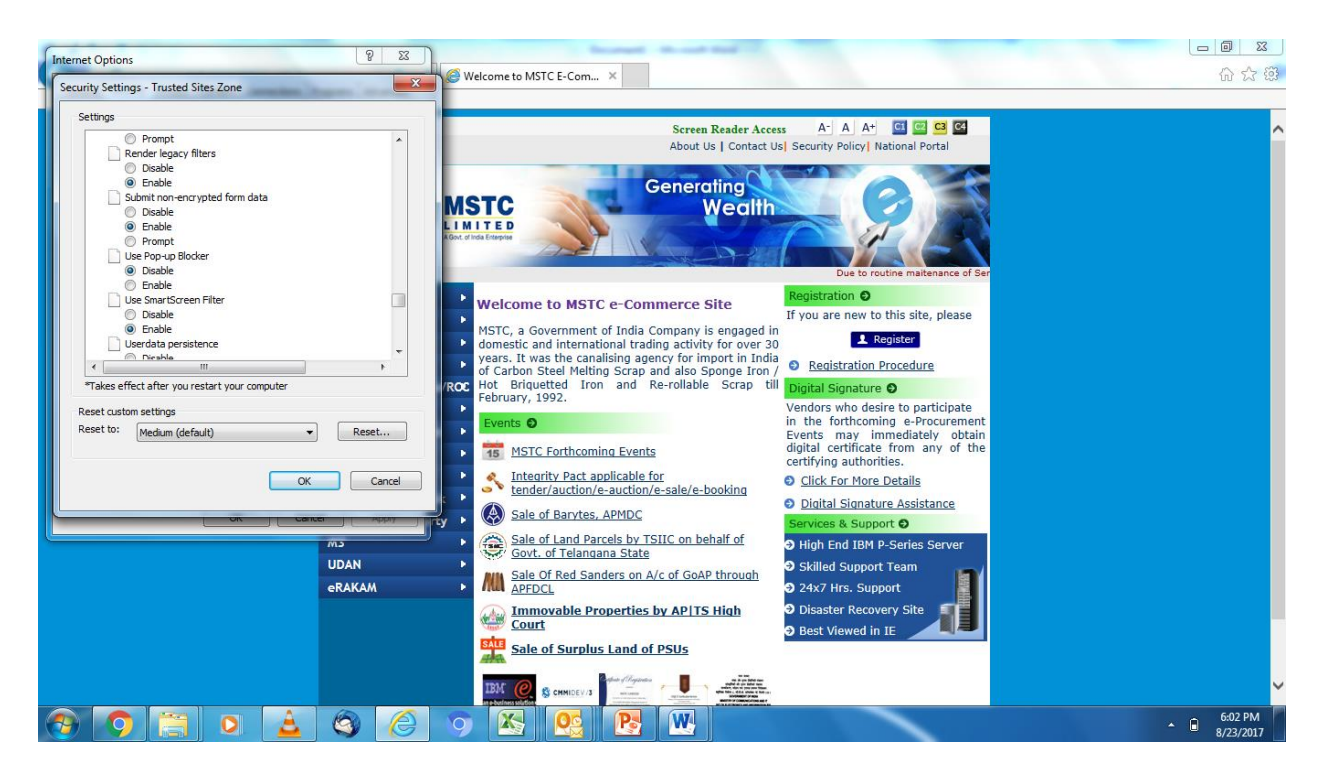

Now click on

Tools > Internet Options > Security > Internet > Custom Level

And Repeat the same settings as done in "Trusted sites" i.e.

- → Uncheck "Enable Protected Mode"
- → Enable all the active X controls & plug ins (except "ActiveX filtering" in Windows 10)
- → Disable "pop-up blocker".

Click on OK and accept prompt.

Close the browser and restart Internet Explorer.

Note: After doing above settings, never click on Fix Setting tab, if prompted.

# Once done, settings can be checked through:

http://www.mstcecommerce.com/auctionhome/mstc/SignerToolTest.jsp

 If the system asks to allow "Microsoft License Manager DLL", click on "allow to run on all websites"

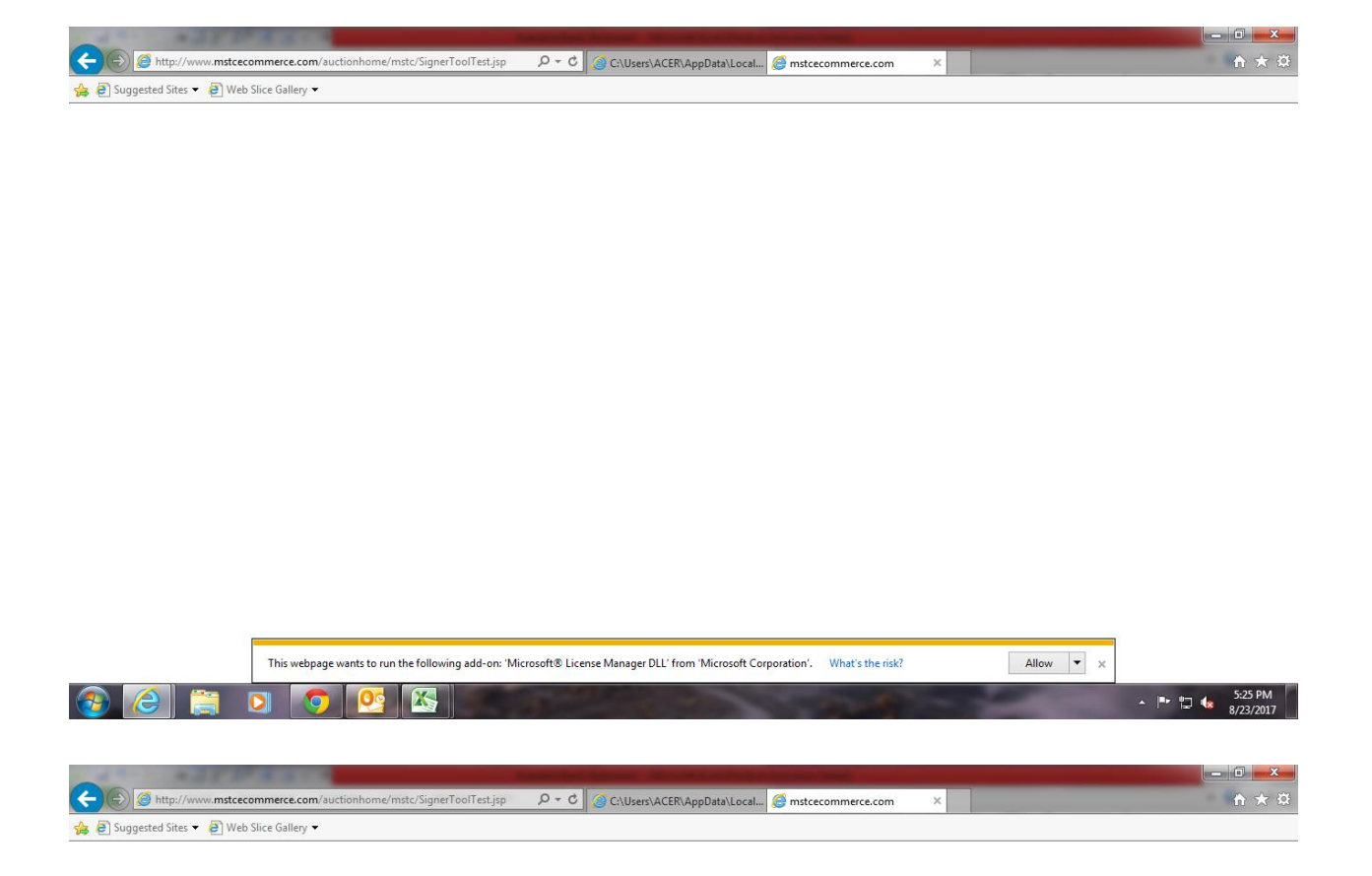

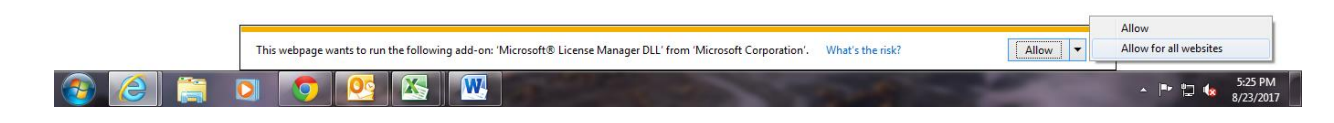

2. Further system may ask to install ActiveX control, click on install and proceed.

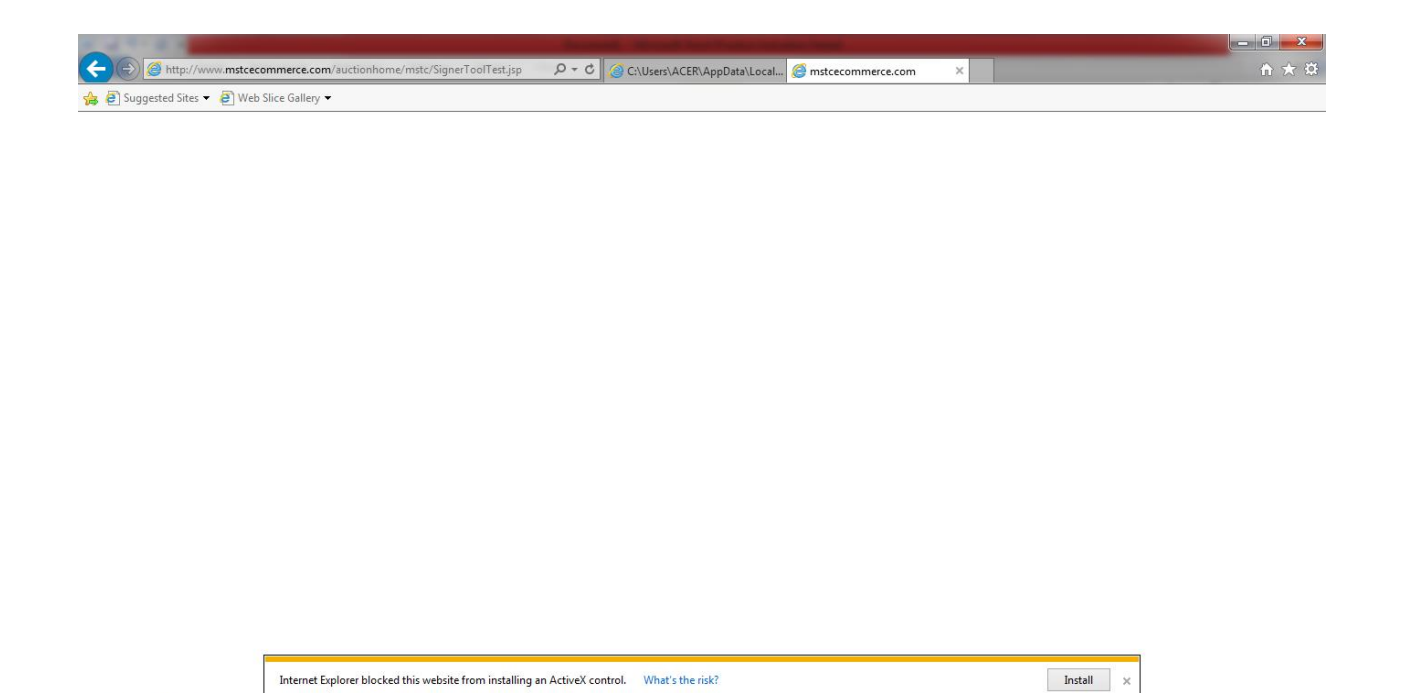

▲ 📑 🛱 🌆 5:26 PM

3. Now system shall verify your DSC and proceed to complete the process.

🗧 🖸 🧔 🙋 🐼 🔍

🚱 🥭

| R of Total And Total State                   | the second damage has                                                                                                    |                        |
|----------------------------------------------|----------------------------------------------------------------------------------------------------|------------------------|
| (C) 🖉 http://www.mstcecommerce.com/auctionhe | ome/mst: P = C 6 mstcecommerce.com                                                                                                    | 슈 ☆ @                  |
| File Edit View Favorites Tools Help          |                                                                                                    |                        |
| File Edit View Føvorites Tools Help          | Screen Reader Access       A' A' C' C' A' A' C' C' A' A' C' C' A' A' C' C' A' A' C' C' A' About Us   Contact Us   Security Policy  National Portal         About Us   Contact Us   Security Policy  National Portal         Select a Certificate         Vit C' R'         Fifthic         Cick View Certificate or Certificate Details.         Cick View Certificate for Certificate Details.         Cick View Certificate By Serial No.         Espade2048.00 C: Construction Date         Issued To         Issued By         Serial B.         Cick View Certificate Color:         Contact Us Construction         Date Date Date Date         Issued To         Issued By         Serial No.         Expiration Date         Date Date Date         Mine         Date Date Date Date         Mine Date         Mine Date         Mine Date         Mine Date         Mine Date         Mine Date         Mine Date         Mine Date         Mine Date         Mine Date         Mine Date         Mine Date         Mine Date         Mine Date         Mine Date         M                                                                                                    | ^                      |
| Mi<br>Pe<br>M3                               | nor Mir<br>rt Leas<br>Copyright © 2006 Tata Consultancy Services Ltd. Iver                                                                                                    |                        |
| U                                            |                                                                                                    |                        |
| eR                                           | AKAM AFECL 24x7 Hrs. Support                                                                                                    |                        |
|                                              | Immovable Properties by APITS High Court       Disaster Recovery Site 3         Sale of Surplus Land of PSUs       Best Viewed in IE         Immovable (Court)       Immovable (Court)         Immovable (Court)       Immovable (Court)         Immovable (Court) </th <th>Ţ</th> | Ţ                      |
| 📀 🧿 🔚 🛛 🛓 🖉                                  | 3 🖉 🧿 🔀 🖳 🖳                                                                                                    | ▲ 6:04 PM<br>8/23/2017 |

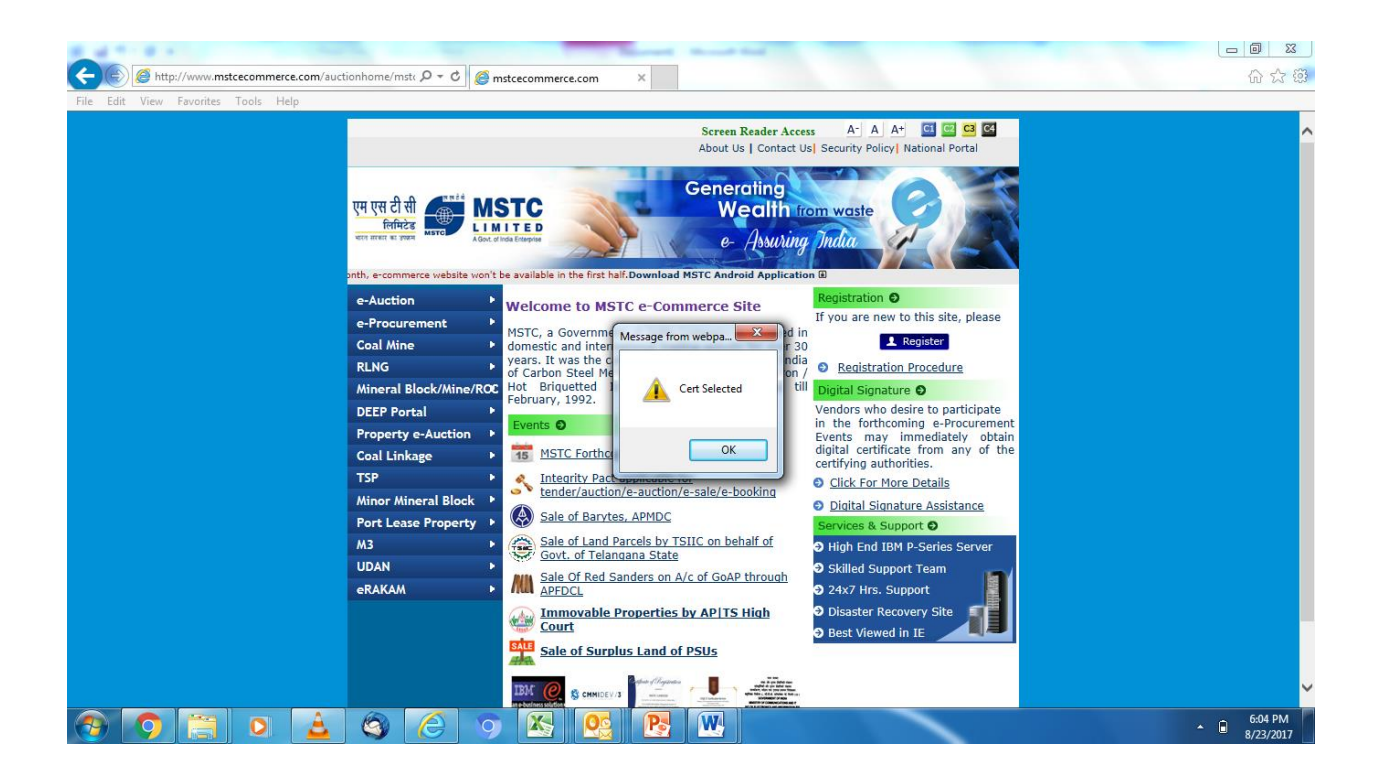

| And And And And And And And And And And                                                                                                    |                               |
|----------------------------------------------------------------------------------------------------|-------------------------------|
| (Construction) <sup>((1)</sup> <sup>(2)</sup> <sup>(2)</sup> | 合 ☆ 戀                         |
| File Edit View Favorites Tools Help                                                                                                    |                               |
| Mesage from webpage                                                                                                    |                               |
|                                                                                                    | <ul> <li>8/23/2017</li> </ul> |

Click on Ok.